# VII. INVESTOR REPORTING

The Fingerprint enrollment process must be completed in order to use Communication functions for Investor Reporting in Ginnie*NET* (see Maintenance Chapter).

The Process function in Investor Reporting is to be used to add, edit or delete information. Ginnie*NET* gives users the ability to create the following Investor reports:

| Report                                      | <b>REPORTING FREQUENCY</b>                                                                                                    |
|---------------------------------------------|----------------------------------------------------------------------------------------------------|
| Form HUD 11709-A<br>ACH Debit Authorization | 1 <sup>st</sup> business day of the current month to the next to last<br>business day of the current month to be effective for<br>the following month. |
| Form HUD 11710D                             | 1 <sup>st</sup> business day to 10 <sup>th</sup> calendar day. (ACS)                                                                                   |
| Form HUD 11710D Corrections                 | 1 <sup>st</sup> business day to last business day.                                                                                                    |
| Quarterly Certifications                    | 1 <sup>st</sup> business day to last business day (Sept, Dec, Mar, June.                                                                               |
| Quarterly Certifications Corrections        | 1 <sup>st</sup> business day to last business day.                                                                                                    |
| Initial RPB Reporting                       | 1 <sup>st</sup> business day to second business day.                                                                                                   |
| RPB Reporting Corrections                   | 1 <sup>st</sup> business day to 5 <sup>th</sup> business day.                                                                                          |
| Multifamily Prepayment Penalty              | 1 <sup>st</sup> business day to 5 <sup>th</sup> business day.                                                                                          |
| Form HUD 11714 and 11714 SN                 | 1 <sup>st</sup> business day to 15 <sup>th</sup> calendar day.                                                                                         |

## **MULTIFAMILY PREPAYMENT PENALTY**

The Fingerprint enrollment process must be completed in order to use Communication functions for Multifamily Prepayment Penalty in Ginnie*NET* (see Maintenance chapter).

#### Accessing Multifamily Prepayment Penalty Record

By using Ginnie*NET* Issuers can transmit – Multifamily Prepayment Penalty from the  $1^{st}$  calendar day through the  $5^{th}$  business day of each month to the network. Ginnie*NET* has the ability to import Multifamily Prepayment Penalty through the import function or create a new record on Ginnie*NET*.

If a prepayment penalty is collected, it must be passed through to security holders as an additional payment separate from the amortization of principal and from required interest.

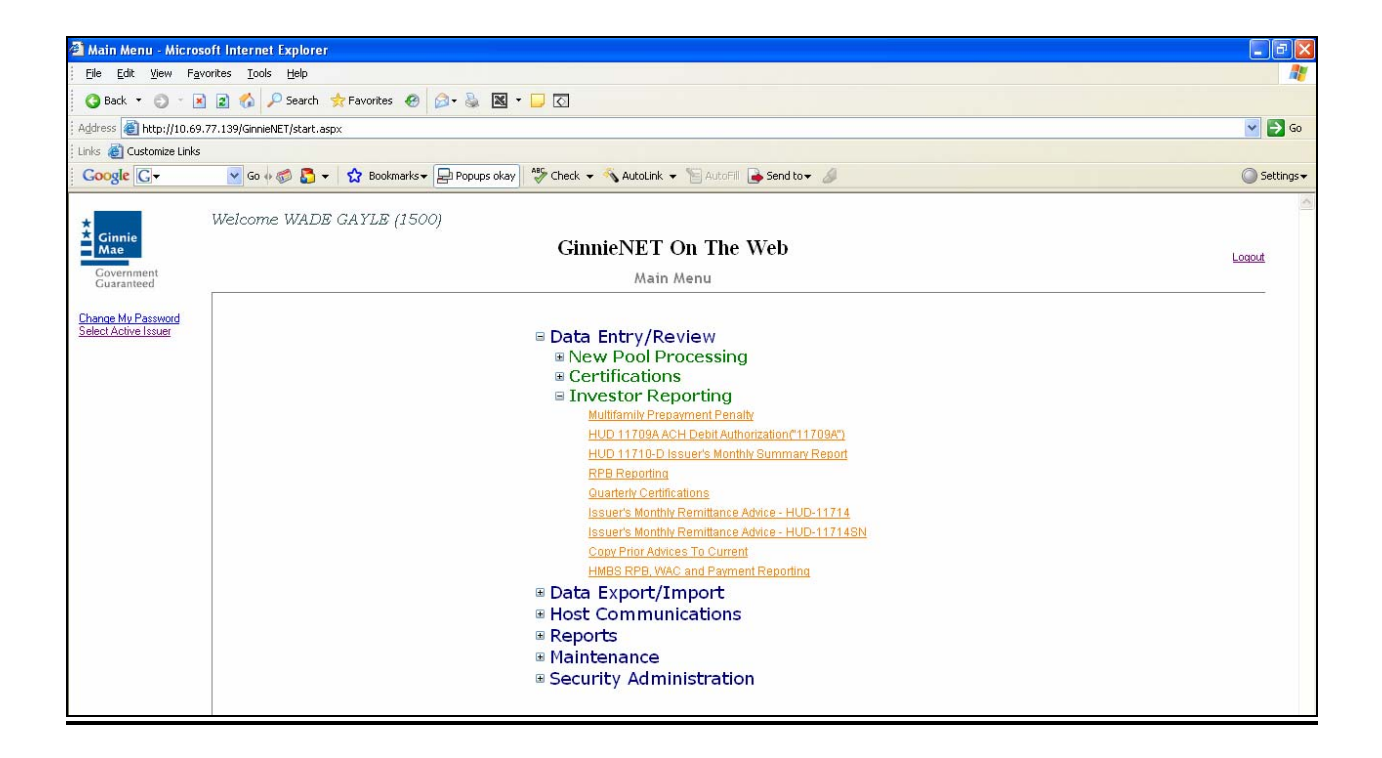

## Search Form Elements

| Field Name           | Description                                                                  |
|----------------------|------------------------------------------------------------------------------|
| Pool #               | The Pool Number is entered by the user.                                      |
| Issue Type           | User selects a Issue Type from the list of Available Issue Types.            |
| Pool Type            | User selects a Pool Type from the list of Available Pool Types.              |
| Reporting Month/Year | User enters the reporting month and Year.                                    |
| Transfer Status      | User selects the Transfer Status from the List of Available Transfer Status. |

GinnieNET offers the following options for locating Multifamily Prepayment Penalty Record.

#### How To: Search/Add A Issuer (Transfer) Recertification Record

- 1. In the Search Page, enter enough information to isolate the record(s) you want to locate. You can enter Pool Number, select Issue Type, Pool Type, Reporting Month/Year or Transfer Status. The more information you enter, the more likely that the resulting query will focus on the Record(s) you want to look at.
- 2. Select the **Search** command button to retrieve the record(s) you've identified. When the records have been assembled in the Result Set, Ginnie*NET* will switch the view to **Search Results Page only when the Search returns multiple records. If only one record is returned, Ginnie***NET* **will switch the view to Details Page directly.**
- 3. Select the **New** command button to **add** a Issuer Recertification Record. Ginnie*NET* will open the **Data Entry Page.**

| Multifamily Prepay                         | ment Penalty - Microsoft Internet Explorer                       |                                                                                                    |                               |
|--------------------------------------------|------------------------------------------------------------------|----------------------------------------------------------------------------------------------------|-------------------------------|
| Eile Edit View Fa                          | vorites <u>T</u> ools <u>H</u> elp                               |                                                                                                    |                               |
| 🔇 Back 🔻 🐑 🕤                               | 👔 👔 🍫 Pearch 👷 Favorites 🤣 🎯 = 🥁 📓 = 🖵 💽                         |                                                                                                    |                               |
| Address 🍓 http://10.69                     | .77.139/GinnieNET/MFPrepaymentPenalty/PrepaymentPenaltyMain.aspx |                                                                                                    | 💌 🄁 Go                        |
| Links 👸 Customize Links                    |                                                                  |                                                                                                    |                               |
| Google G-                                  | 🔽 Go 🗄 🦪 🗸 📩 Bookmarks 🗸 😓 Popups okay 🛛 🍄 Check 👻 🐴 Auto        | oLink 🔻 📔 AutoFill 🔒 Send to👻 💋                                                                                        | <ul> <li>Settings-</li> </ul> |
| Ginnie<br>Mae<br>Government<br>Guaranteed  | GinnieNET On The<br>Multifamily Prepayment                       | e Web<br>Penalty                                                                                                    | Logout<br>Return to Main Menu |
| Change My Password<br>Select Active Issuer | Reg                                                              | Pool#:<br>Issuer Type: Not Selected<br>Pool Type: Not Selected<br>porting Month/Year:<br>Transfer Status: Not Selected |                               |

## Adding A New Multifamily Prepayment Penalty Record

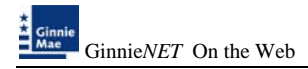

1. Select the Data Entry/Review tab and Investor Reporting.

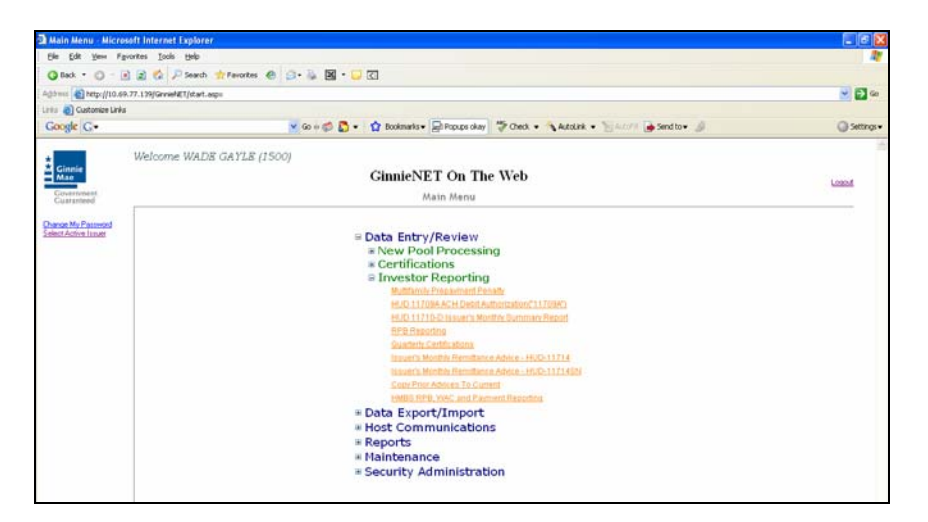

- 2. Select the Multifamily Prepayment Penalty option.
- 3. Select the <u>New</u> option.

| 🔁 Multifamily Prepa                                                          | ment Penalty - Microsoft Internet Explorer                                                                                                    |                                |
|------------------------------------------------------------------------------|----------------------------------------------------------------------------------------------------|--------------------------------|
| Ele Edit Yew Fa                                                              | vontes Iools Belp                                                                                                    | At                             |
| G Back • 🕤 - 🕻                                                               | 👔 🐔 🖓 Search 👷 Favorites 🐵 🔝 - 😹 📓 - 🕞 🔃                                                                                                    |                                |
| Agdress a http://10.6                                                        | 1.77.139/Girniel&T/MFPropayment/Penatty/Propayment/PenattyOnin.espx                                                                                                    | 💌 🔁 😡                          |
| Links 👸 Customize Links                                                      |                                                                                                    |                                |
| Google G-                                                                    | 💌 Go 🗄 🖏 🖏 🔹 🏫 Bookmarks 🛛 😓 Popups okay 🛛 🍄 Check 👻 🐔 AutoLink 👻 🔚 AutoFill 🍙 Send to 🗸 🖉                                                                                                    | <ul> <li>Settings •</li> </ul> |
| Covernment<br>Government<br>Government<br>Government<br>Select Active Issuer | Welcome WADB GAYLS (1500) GinnieNET On The Web Multifamily Prepayment Penalty Pooif IsouerType, Net Selected  Pool Type, Net Selected  Reporting MonthYear Transfer Stabs: Net Selected  Search New | Loond<br>Esturn to Men Menu    |

A data entry folder prompting you to enter required fields is displayed.

| Builtifamily Prepayment Penalty Mi                                    | creat Internet Explorer                                                        | E (#)                             |
|-----------------------------------------------------------------------|--------------------------------------------------------------------------------|-----------------------------------|
| (in fall year figurates look yeb                                      | n<br>ch ∯fautes @ []]- [] [] • - [] []                                         |                                   |
| Agiteres () Ingu (10.48.77.138/Gevenil 1949<br>Lone () Customer Links | Propervent for all of Propervent Broads, Plan. asp-                            | × 🖬 •                             |
| Google G+                                                             | 🖌 So + 🗳 🐧 • 👘 Rodenako • 💭 Popular olary 🏷 Chest • 🔨 Autourik • 🛬 Sendito • 🦼 | () Second                         |
| Glaste<br>Mas                                                         | IDB GAYLE (1500)<br>GinnieNET On The Web<br>Multifamily Prepayment Penalty     | Locald<br>Between the Marce Marcu |
| Charges My Placement<br>Select Astron Issuer                          | Back to Seatch Page Save Cancel                                                |                                   |
|                                                                       | Pacier Not Selected 🛩                                                          |                                   |
|                                                                       | Netwer 1500 acusters to a                                                      |                                   |
|                                                                       | Date Chargett 0200/2000                                                        |                                   |
|                                                                       | Reporting Period/## 11111 (02/2008 💌                                           |                                   |
|                                                                       | Payment Data                                                                   |                                   |
|                                                                       | Prepayment Penalty due Depository                                              |                                   |
|                                                                       | Etable: Not Sent                                                               |                                   |
|                                                                       | FTN                                                                            |                                   |

- 4. Enter the Pool ID#. Use down keys 🗹 to select Pool type. Use the TAB key to advance to the next field.
- 5. Enter the Payment Date of Report.

- 6. Enter the Prepayment Penalty due to the Depository.
- 7. Select the Update/Save button to Save the record or Cancel to discard the edits.
- 8. Select the **OK** button to **Confirm** or **Cancel** to discard the edits.
- 9. After the record is saved the following message is generated.

| Microso | ft Internet Explorer | × |
|---------|----------------------|---|
| ♪       | Saved Successfully   |   |
|         | ОК                   |   |

### **Editing A Multifamily Prepayment Penalty**

- 1. Locate and display Multifamily Prepayment Penalty record as described in searching for Multifamily Prepayment Penalty record.
- 2. Select the **Edit** button to edit the record and to make changes.
- 3. Select the **Save** button to Save the record or **Cancel** to discard the edits.
- 4. When a record is saved the following message is displayed: Saved Successfully!

| Microso | ft Internet Explorer | × |
|---------|----------------------|---|
| ⚠       | Saved Successfully   |   |
|         | ОК                   |   |

#### **Deleting A Multifamily Prepayment Penalty Record**

- 1. Locate and display Multifamily Prepayment Penalty record as described in searching for Multifamily Prepayment Penalty record.
- 2. In the view form, Select **Delete** command button will open confirm box with following message.

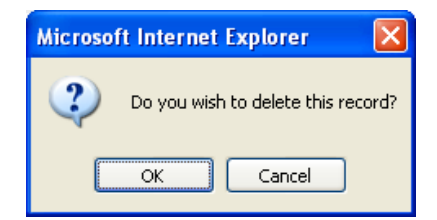

3. Do you wish to delete this record? Select **OK** to confirm your request or Cancel to cancel the delete.

#### How To: Get To Search/Search Results Page

- 1. You can get to the **Search Results Page** from the Data Entry Page by simply selecting the **Search Results Page link** on the top right corner of the page.
- 2. You can Select **Return to Search link** to do a new search.

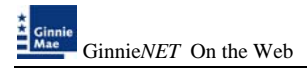

## HUD 11709-A ACH DEBIT AUTHORIZATION FORM

Ginnie Mae requires that all Issuers (Ginnie Mae I and Ginnie Mae II) complete form HUD 11709-<u>A</u> ACH Debit Authorization ("11709-<u>A</u>"). The 11709-A authorizes:

- The Federal Reserve Bank to electronically debit the Issuers' principal and interest payments for Ginnie Mae I pools from a specified bank account.
- Bank of New York to electronically debit the Issuers' principal, interest for Ginnie Mae II pools and Ginnie Mae I and Ginnie Mae II guaranty fee payments from a specified bank account.

Ginnie Mae is requesting that all Issuers submit their form HUD 11709- $\underline{A}$  via Ginnie*NET*, whether it is for initial set up or it is in connection with a change in their P&I account(s).

Form HUD 11709 may be submitted from the 1st business day to the next to last business day of the current month to be effective for the following month. However, submission made prior to the 17th calendar day will not be processed until the evening of the 17th calendar day. Submission made after the 17th calendar day through 7:00 p.m of the next to last business day will be processed in the evening of the first available business day.

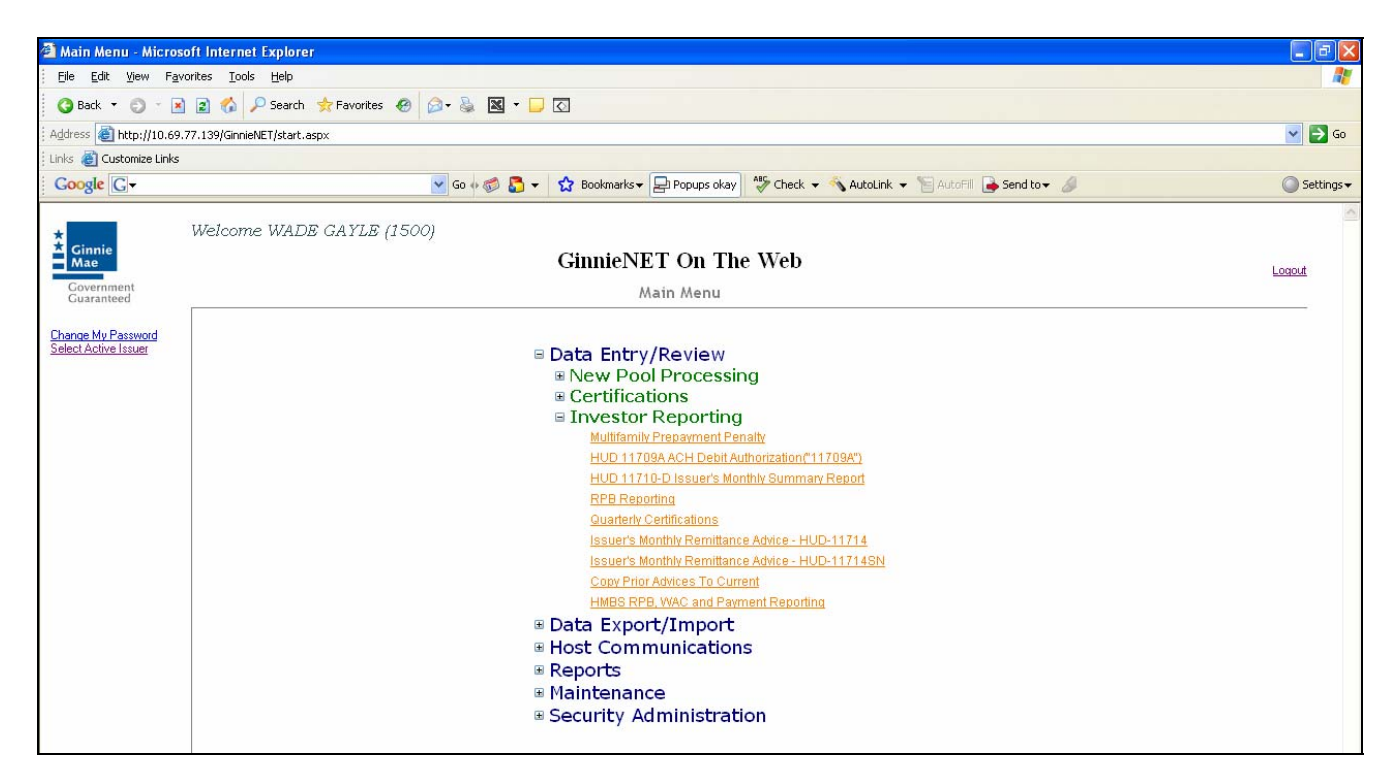

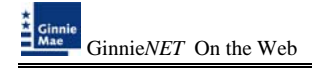

## Search Form Elements

Ginnie*NET* offers the following options for locating HUD 11709A ACH Debit Authorization Record.

| Field Name               | Description                                                                                      |
|--------------------------|--------------------------------------------------------------------------------------------------|
| Report Type              | User selects a Report Type from the Radio Button group.<br>Ginnie Mae I<br>Ginnie Mae II<br>Both |
| Effective Month and Year | Effective Month and Year is entered by the user.                                                 |

#### HOW TO: SEARCH/ADD HUD 11709A ACH DEBIT AUTHORIZATION RECORD.

- 1. In the Search Page, enter enough information to isolate the record(s) you want to locate. The more information you enter, the more likely that the resulting query will focus on the Record(s) you want to look at.
- 2. Select the **Search** command button to retrieve the record(s) you've identified. When the records have been assembled in the Result Set, Ginnie*NET* will switch the view to **Search Results Page only when the Search returns multiple records. If only one record is returned, Ginnie***NET* **will switch the view to Details Page directly.**
- 3. Select the **New** command button to **add** A HUD 11709A ACH Debit Authorization Record. Ginnie*NET* will open the **Data Entry Page**.

| HUD 11709A ACH De        | bit Authorization("11709A") - Microsoft Internet Explorer                                                                                                    | - 6 🛛                |
|--------------------------|----------------------------------------------------------------------------------------------------|----------------------|
| Elle Edit Yew Favo       | ates Icols Help                                                                                                    | <b>N</b>             |
| 🔾 Back 🔹 🔘 🗉 🗷           | 2 🛠 🖓 Search 🛧 Favorites 🥝 😥 - 🖗 🖾 - 🕞 🖸                                                                                                    |                      |
| Address a http://10.69.3 | 7.139/GinnieNET/NUD11709A/NUD11709AMain.aspx                                                                                                    | 💌 🛃 😡                |
| Links 🐞 Customize Links  |                                                                                                    |                      |
| Google C -               | 💌 Go 🖗 🧔 👻 🦙 😭 Boolmarks 🛛 🖓 Popups okay 🖙 Check 💌 🔨 AutoLink 💌 🐚 AutoFil 🍙 Send to 🛛 🥖                                                                                                    | Settings •           |
| * Ginnie                 | Welcome WADB GAYLB (1500)<br>GinnieNET On The Web                                                                                                    | ~                    |
| Government               |                                                                                                    | Entry to Main Marry  |
| Guaranteed               | HUD 11/09A ACH Debit Authorization( 11/09A )                                                                                                    | HETATO TO MINO MEDIA |
| Change My Password       | Oinnie Mae Type:                                                                                                    |                      |
| Select Active Issuer     |                                                                                                    |                      |
|                          | () types                                                                                                    |                      |
|                          | C Down                                                                                                    |                      |
|                          | LITECTIVE MONTO AND YEAR                                                                                                    |                      |
|                          |                                                                                                    |                      |
|                          | Search New                                                                                                    |                      |
|                          | Form HUD 11709 may be submitted from the 1 st<br>business days to the nearbot last business days of the<br>current months to be efficience in the following<br>current months be efficience in the following<br>calender days will not be proceeded using the The<br>evening of the 1 Th calender days businession<br>made after the 1 Th calender days them sisten<br>mode after the 1 Th calender days the proceeded<br>of the months at business days will be proceeded<br>in the evening of the first available business day. |                      |

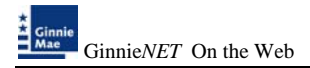

## Adding A New HUD 11709A ACH Debit Authorization Record

1. Select the Data Entry/Review tab and Investor Reporting.

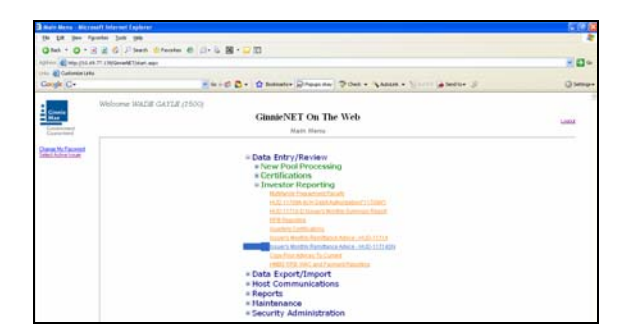

- 2. Select the HUD 11709A ACH Debit Authorization Record option.
- 3. Select the <u>New</u> option.

| the last law farming last last |                                                                                                    |                        |
|--------------------------------|----------------------------------------------------------------------------------------------------|------------------------|
| Que - 0 8 2 6 7 her            | Atune 0 0-5 8-00                                                                                                    |                        |
|                                | (1964) et contract aux                                                                                                    | - D -                  |
| Congle C+                      | En e D & manter Disarda   Pilet + States - 11-11 (ganter 3                                                                                                    | Q May                  |
| Withorne MA                    | e GATLE (1500)                                                                                                    |                        |
|                                | HLD 11209A ACH Dabri Authorituztion("11209A")                                                                                                    | Linese Annual Contract |
| Dent to Council                | Often i<br>Often i<br>Often i                                                                                                    |                        |
|                                | Control Name                                                                                                    |                        |
|                                | <ul> <li>A mon 1-0.1 11/20 mon and a standards that the 1-0<br/>feedback and the the standard is and the standards and the<br/>automatic standards. Standards and the standards and the<br/>automatic standards. The standards are standards and the<br/>automatic standards are an extra standards and the<br/>automatic standards. The standards are standards and the<br/>automatic standards are an extra standards and the<br/>automatic standards are an extra standards. The standard<br/>are also standards are also also also also also also<br/>also also standards. The standards are also also also<br/>also also standards are also also also also also<br/>also also also also also also also also</li></ul> |                        |

A data entry folder prompting you to enter required fields is displayed.

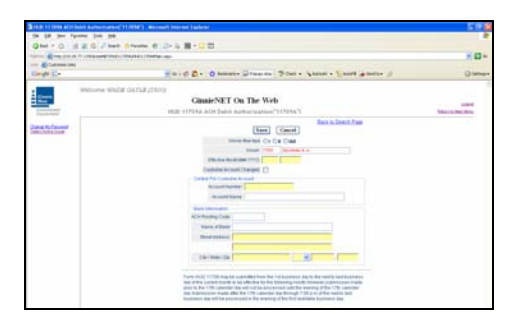

- 4. Select the Update/Save button to Save the record or Cancel to discard the edits.
- 5. Select the **OK** button to **Confirm** or **Cancel** to discard the edits.
- 6. After the record is saved the following message is generated.

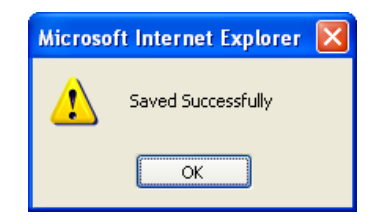

## Editing A HUD 11709A ACH Debit Authorization Record

- 1. Locate and display Multifamily Prepayment Penalty record as described in searching for Multifamily Prepayment Penalty record.
- 2. Select the **Edit** button to edit the record and to make changes.
- 3. Select the **Save** button to Save the record or **Cancel** to discard the edits.
- 4. When a record is saved the following message is displayed: Saved Successfully!

| Microso | ft Internet Explorer  🛛 |
|---------|-------------------------|
| ⚠       | Saved Successfully      |
|         | ОК                      |

## **Deleting A HUD 11709A ACH Debit Authorization Record**

- 1. Locate and display HUD 11709A ACH Debit Authorization Record as described in searching for Multifamily Prepayment Penalty record.
- 2. In the view form, Select the **Delete** command button will to open confirm box with following message.

| Microsoft Internet Explorer 🛛 🔀    |
|------------------------------------|
| Do you wish to delete this record? |
| OK Cancel                          |

3. Do you wish to delete this record? Select **OK** to confirm your request or Cancel to cancel the delete.

#### How To: Get To Search/Search Results Page

- 1. You can get to the **Search Results Page** from the Data Entry Page by simply selecting the **Search Results Page link** on the top right corner of the page.
- 2. You can Select **Return to Search link** to do a new search.

## HUD 11710 - D (ISSUER'S MONTHLY SUMMARY REPORT)

The form HUD 11710-D, Issuer's Monthly Summary Report a report (summary) to Ginnie Mae on an Issuer's outstanding pools or loan packages, which provides a certification as to the accuracy of the information reported. Reports must be transmitted from the 1st business to the 10th calendar day of that month. The form HUD 11710-D Corrections, during the reporting period Issuers has the flexibility to make corrections from 1st business to the last business day.

## Search Form Elements

| Field Name   | Description                                                                                      |
|--------------|--------------------------------------------------------------------------------------------------|
| Report Month | Report Month is entered by the user.                                                             |
| Report Year  | Report Year is entered by the user.                                                              |
| Report Type  | User selects a Report Type from the Radio Button group.<br>Ginnie Mae I<br>Ginnie Mae II<br>Both |

#### How To: Search HUD 11710 - D (Issuer's Monthly Summary Report) record

1. In the Search Page, enter enough information to isolate the record(s) you want to locate. You have to enter Report Month or year. For Report type Both option is selected.

Select the **Search** command button to retrieve the record(s) you've identified. When the records have been assembled in the Result Set, Ginnie Mae will switch the view to **Search Results Page only when the Search returns multiple records. If only one record is returned, Ginnie Mae will switch the view to Details Page directly.** 

| 🚰 HUD 11710-D Issuer's Monthly Summa                                         | ry Report - Microsoft Internet Explorer                                                    |                               |
|------------------------------------------------------------------------------|--------------------------------------------------------------------------------------------|-------------------------------|
| <u>Eile E</u> dit <u>V</u> iew F <u>a</u> vorites <u>T</u> ools <u>H</u> elp |                                                                                            | <b>/</b>                      |
| 🄇 Back 🔻 🕘 🕆 🖹 🖹 🚷 🔎 Searc                                                   | h 👷 Favorites 🤣 😥 🔹 📓 👻 🖵 🖸                                                                |                               |
| Address 🕘 http://10.69.77.139/GinnieNET/HUD                                  | 11710D/HUD11710DMain.aspx                                                                  | 💌 🄁 Go                        |
| Links 🗃 Customize Links                                                      |                                                                                            |                               |
| Google G-                                                                    | 🚽 Go 🖗 🚳 🍒 👻 🚖 Bookmarks 🛛 😓 Popups okay 🛛 🦃 Check 👻 🐔 AutoLink 👻 🔚 AutoFill 🍙 Send to 🕶 🖉 | Settings •                    |
| Cinnie<br>Government<br>Guaranteed                                           | DE GAYLE (1500)<br>GinnieNET On The Web<br>HUD 11710-D Issuer's Monthly Summary Report     | Logout<br>Return to Main Menu |
| Change My Password<br>Select Active Issuer<br>Page Help                      | Report Month:<br>Report Year;<br>Per Ginnie Mae I Pools<br>For Ginnie Mae II Pools<br>Both |                               |

The form **HUD 11710 - D (Issuer's Monthly Summary Report) Help** is **required** to be submitted by the **Issuer** as part Investors Reporting.

This page allows the **Issuer** to **Add/Edit/Delete/View** HUD 11710 - D (Issuer's Monthly Summary Report).

## Add/edit/View Form Elements

GinnieNET On the Web

| Field Name | Description                                                                                                    |
|------------|----------------------------------------------------------------------------------------------------|
| Issname    | Issuer Name is taken from the HUD11710D detail record.                                                                                              |
| Issaddr    | Issuer Address is System generated.                                                                                                    |
| IssCity    | Issuer City is System generated.                                                                                                    |
| IssState   | Issuer State is System generated.                                                                                                    |
| IssZip     | Issuer Zip is System generated.                                                                                                    |
| Smsntype   | Submission Type is Radio Button Selection. *                                                                                                    |
| Pooltype   | Submission Type is Radio Button Selection.*                                                                                                    |
| Plnum      | Pool Number is character data.                                                                                                    |
| Repdate    | Report Date is System Date.*                                                                                                    |
| Repmonth   | Report Month is numeric data.*                                                                                                    |
| IssId      | Issuer# is System Generated.                                                                                                    |
| Rpbid      | RPB# is The system will fill in RPB Report ID. (Identification<br>ID+Issuers ID+Ginnie Mae I ID+Issuers must enter Check<br>digit(e.g. 07831500A6)* |

| Field Name                    | Description                                                                                                    |
|-------------------------------|----------------------------------------------------------------------------------------------------|
| Morttl                        | Total No. of Mortgages is <b>numeric data.</b>                                                                              |
| Dlnqtl                        | Total No. Delinquent is <b>numeric data.</b>                                                                                |
| Dlnqpcnt                      | Percent Delinquent is numeric data.                                                                                         |
| Instdlnq1/Instdlnq2/Instdlnq3 | Installment Delinquent is numeric data.                                                                                     |
| Foreclose                     | Foreclosure is numeric data.                                                                                                |
| Dlnqpcnt2                     | Percent 2 or More Months Delin. Exclud Foreclosures is <b>numeric data.</b>                                                 |
| Grntyfee                      | Total Guarantee Fee is numeric data.                                                                                        |
| Tlmortbal                     | Total No. of Mortgages is numeric data.                                                                                     |
| Tlfixbal                      | Total Fixed Installment Control is numeric data.                                                                            |
| Tlpncpbal                     | Total Pool/Loan Pkg. Principal Balance is numeric data.                                                                     |
| Tlsecbal                      | Total Security Principal Balance is numeric data.                                                                           |
| Tlpncp                        | Total Principal is <b>numeric data.</b>                                                                                     |
| Tlinst                        | Total Interest is <b>numeric data.</b>                                                                                      |
| Maildate                      | Mail Date is <b>required for Ginnie Mae I Issuers Only and must</b><br><b>no later than the 15th of the previous month.</b> |
| Achanct                       | Account# is required for Ginnie Mae II Issuers Only.                                                                        |
| Achname                       | Account Name is for Ginnie Mae II Issuers Only.                                                                             |
| Achaddr1/Achaddr2             | Address is required for Ginnie Mae II Issuers Only.                                                                         |
| Achcity                       | City is <b>required for Ginnie Mae II Issuers Only.</b>                                                                     |
| Achstate                      | State is required for Ginnie Mae II Issuers Only.                                                                           |
| Achzip                        | Zip Code is required for Ginnie Mae II Issuers Only.                                                                        |
| Printname                     | Print Name is Populated upon successful transmission.                                                                       |
| Title                         | Title Name is <b>Populated upon successful transmission.</b>                                                                |
| Phone                         | Phone Number include Area Code is character data.                                                                           |

\*Required Field

## Adding A HUD 11710-D Issuer's Monthly Summary Report

1. Select the Data Entry/Review tab and Investor Reporting.

| Main Menu - Micros                       | soft Internet Explorer                                                                                                    | 281      |
|------------------------------------------|----------------------------------------------------------------------------------------------------|----------|
| Ele Edt Yew Fav                          | varites Iools Help                                                                                                    | 4        |
| 🗿 Back • 🕥 • 🔳                           | 👔 🕐 🖉 Search 👷 Favorites 🐵 🔄 - 🖕 📓 - 🖵 🖸                                                                                                    |          |
| Address Thttps://www.                    |                                                                                                    | - 🗗 Ge   |
| Links 👩 Customize Links                  |                                                                                                    |          |
| Google C-                                | 👻 Go 🕫 🚳 📮 🔹 🏠 Boolmarks+ 📓 1490 blocked   🦉 Check + 🐴 Atolick + 🔚 Atolick - 🤌                                                                                         | Settings |
| *                                        | Welcome VICKY MMARAJH (1463)                                                                                                    |          |
| * Ginnie<br>Mae                          | GinnieNET On The Web                                                                                                    | Lowert   |
| Government<br>Guaranteed                 | Main Menu                                                                                                    | Scotton. |
| Dators Mr Datased<br>Select Active Issue | Data Entry/Review     New Pool Processing     a Certifications     Envestor Reporting     Multifumir Frammat Funds     HUD 11718-01/0000000000000000000000000000000000 |          |

- 2. Select the HUD 11710-D Issuer's Monthly Summary Report option.
- 3. Select the <u>New</u> option.

| HUD 11710-D Issue                                                                      | 's Monthly Summary Report - Microsoft Internet Explorer                                                                                                    | - 7 🛛                          |
|----------------------------------------------------------------------------------------|----------------------------------------------------------------------------------------------------|--------------------------------|
| Ele Edit Yew Fav                                                                       | orkes Isola Help                                                                                                    | 2                              |
| 😋 Back 🔹 🐑 🐘 🗷                                                                         | 2 🐔 🖓 Search 👷 Favorites 🕐 😥 - 🍇 📓 - 🕞 🖸                                                                                                    |                                |
| Address 🔕 https://www.                                                                 | ginnienet.net/GinnieNET/HUD117100/HUD117100Main.aspx                                                                                                    | 💌 🛃 Go                         |
| Links 👌 Customize Links                                                                |                                                                                                    |                                |
| Google C-                                                                              | 💌 Go 🖗 🧭 🎦 🔹 🏻 🏠 Dookmarks 🗕 🔊 1490 blocked 🛛 🖑 Check 👻 🐁 Actorisk 👻 🛸 Actoris 🍙 Send to 🕶 🏼 🖉                                                                                                    | Settings •                     |
| Currane My Password<br>Select Active Issue<br>Dance My Password<br>Select Active Issue | Welcome VICKY MMARAJH (1463) GinnieNET On The Web HUD 11710-D Issuer's Monthly Summary Report Report Month: Report Veac Peoper Veac Peoper | Lonost<br>Betwen to Main Mercu |

A data entry folder prompting you to enter required fields is displayed.

| these and have been strength   | and Comparison of Contraction and                |                                       |                                     |                                                |                                      |                                                                   |                        | - FT.                        |
|--------------------------------|--------------------------------------------------|---------------------------------------|-------------------------------------|------------------------------------------------|--------------------------------------|-------------------------------------------------------------------|------------------------|------------------------------|
| Catorar Laka                   |                                                  |                                       |                                     |                                                |                                      |                                                                   |                        |                              |
| loogle G-                      | - w . # E                                        | • 😭 toolenariu- 🔯                     | 1490 blocked                        | Cled + 14                                      |                                      | Adufil 🕳 Sendite= 🏑                                               | 1                      | Q Setting                    |
| Ginerie<br>Mate<br>Concernante | ome VICKY MMARAJH (1463)<br>Gi<br>HUD 11710      | InnieNET On T<br>D-D Issuer's Monthly | <b>he Web</b><br>Summary R          | eport                                          |                                      |                                                                   | Back to Sauch P        | Loand<br>Return to Marc Menu |
| Acot Active Issuer             |                                                  |                                       | Save C                              | ancel                                          |                                      |                                                                   | and in other .         | Aug.                         |
|                                | Intraction Address and Zip Color)                |                                       | O Original Rep<br>Number of Posts p | ot ORevises R                                  | The report                           | d is only for<br>the Maie I Poors. O Gen<br>topole APB Report Nor | e Mae I Pools/Pkgs.    |                              |
|                                | FORT WALLARY TON                                 | Fin Table - 200<br>State Dp Code      | Eute<br>(22/11/0008                 | Papeding Month                                 | 1463                                 | 07831463                                                          | 1                      |                              |
|                                | (Dia                                             | almants Ballingsond Consolid          | and Summary of Al                   | Fundational Faller                             |                                      |                                                                   | Co had from he         | 11                           |
|                                | Total No. of Moltgaper Total No. Judiopaint Para | of Delinquant                         | Indalment Sale                      | Three of Me                                    | 70400                                | ene Wendball Salan.<br>Enelyet<br>Faradisasana                    | (7) Total Funds non To |                              |
|                                | Total Surantee Fee (4), Total No. of b           | Autgages (2) Total Fixed Ind          | almant Casholdh                     | Tatal PostCoan<br>Pag. Poncigal<br>Balance (7) | Total Denot<br>Principal Bala<br>(0) | Total Provided (B)                                                | Fatal Island (12)      |                              |
|                                |                                                  |                                       |                                     |                                                |                                      |                                                                   |                        |                              |
|                                | donnia Man I Immer Crite                         |                                       | Dinese Man                          | I loose Driv                                   |                                      |                                                                   |                        |                              |
|                                | Date all shecks mailed to holders i              | astmonth                              | Account#                            |                                                |                                      |                                                                   | _                      |                              |
|                                |                                                  |                                       | Address                             |                                                |                                      |                                                                   |                        |                              |
|                                |                                                  |                                       | CRY                                 |                                                |                                      | State Za                                                          |                        |                              |
|                                | Al literat                                       |                                       |                                     |                                                |                                      |                                                                   |                        |                              |
|                                |                                                  | Proted Name                           |                                     |                                                |                                      |                                                                   |                        |                              |
|                                |                                                  |                                       |                                     |                                                |                                      |                                                                   |                        |                              |

- 4. Select the Update/Save button to Save the record or Cancel to discard the edits.
- 5. Select the **OK** button to **Confirm** or **Cancel** to discard the edits.
- 6. After the record is saved the following message is generated.

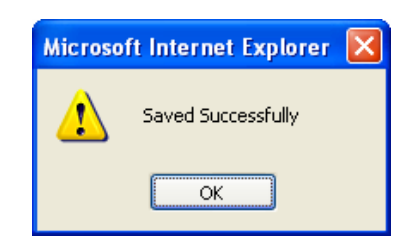

## Editing A HUD 11710-D Issuer's Monthly Summary Report

- 1. Locate and display Multifamily Prepayment Penalty record as described in searching for Multifamily Prepayment Penalty record.
- 2. Select the **Edit** button to edit the record and to make changes.
- 3. Select the **Save** button to Save the record or **Cancel** to discard the edits.
- 4. When a record is saved the following message is displayed: Saved Successfully!

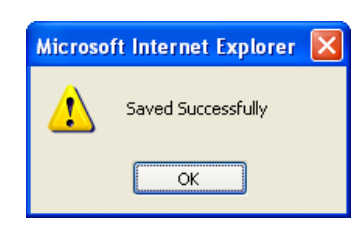

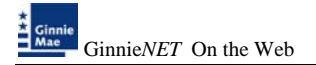

## **Deleting A HUD 11710-D Issuer's Monthly Summary Report**

- 1. Locate the HUD 11710-D Issuer's Monthly Summary Report record as described in searching for HUD 11710-D Issuer's Monthly Summary Report record.
- 2. In the view form, Select the **Delete** command button will open confirm box with following message.

| Microsoft Internet Explorer 🛛 🛛 🛛  |
|------------------------------------|
| Do you wish to delete this record? |
| OK Cancel                          |

3. Do you wish to delete this record? Select **OK** to confirm your request or Cancel to cancel the delete.

#### How To: Get To Search/Search Results Page

- 1. You can get to the **Search Results Page** from the Data Entry Page by simply selecting the **Search Results Page link** on the top right corner of the page.
- 2. You can Select **Return to Search link** to do a new search.

## **RPB REPORTING**

Issuers will be required to report Remaining Principal Balances (RPBs) each month. The initial report is due by the 2<sup>nd</sup> business day and corrections can be made through the 5<sup>th</sup> business day. RPBs will be calculated by adding the accrued interest for the month to the prior month's ending principal balance. The expectation is that RPBs will increase each month thus creating a factor greater than 1. If there have been any payoffs during the prior month, issuers must report them separately (although the payoff will be included in the RPB reported). Search Form Elements

| Field Name               | Description                                                                                                    |
|--------------------------|----------------------------------------------------------------------------------------------------|
| RPB Report ID<br>Number: | RPB Report ID Number format a combination of "0783", Issuer Id and a 2-<br>digit ID entered by user. eg.07832588A9 |
| Date of Report           | Date of Report is entered by the user.                                                                             |
| Pool#:                   | The Pool Number is entered by the user.                                                                            |

#### How To: Search RPB Reporting record

1. In the Search Page, enter enough information to isolate the record(s) you want to locate. The first 8 digits of the Report ID (0783+Issuer ID) are read only and is a default search criteria on the screen.

Select the **Search** command button to retrieve the record(s) you've identified. When the records have been assembled in the Result Set, Ginnie Mae will switch the view to **Search Results Page only when the Search returns multiple records. If only one record is returned, Ginnie Mae will switch the view to Details Page directly.** 

| Field Name     | Description                                                                                                    |
|----------------|----------------------------------------------------------------------------------------------------|
| Issuer Name    | Issuer Name is taken from the RPB details record. System generated.                                                                                        |
| Issuer ID      | Issuer ID Number is <b>taken from the RPB details record. System</b> generated.                                                                            |
| RPB Report ID  | RPB Report ID is a combination of '0783' + Issuer ID Number + 2 digit ID entered by user. eg 07832208B9. Its is <b>taken from the RPB details</b> record.* |
| Date of Report | Date of Report will default to the current date.*                                                                                                    |

## Add/edit/View Form Elements

| Status                       | Transfer Status is taken from the <b>RPB details record</b> , values are New,<br>Updated, Posted, Received, Acknowledged, Returned, Complete and<br>Deleted. <b>System generated</b> . |
|------------------------------|----------------------------------------------------------------------------------------------------|
| Current Principal<br>Balance | Entered by issuer. Format: Currently in place for RPB reporting.                                                                                                    |
| (RPB Contractor)<br>Pool No. | The six-digit number pool id.                                                                                                    |
| Sub Total                    | Total of Current Principal Balance .*                                                                                                    |

## Adding A Remaining Principal Balance Record

1. Select the Data Entry/Review tab and Investor Reporting.

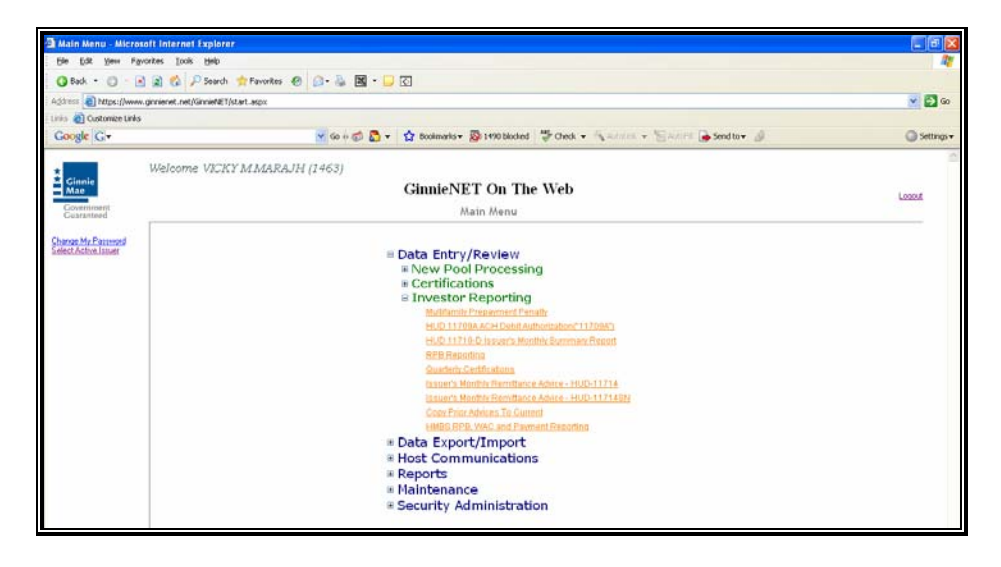

- 2. Select the Remaining Principal Balances Report option.
- 3. Select the <u>New</u> option.

| HUD 11710-D Issuer                                       | s Monthly Summary Report - Microsoft Internet Explorer                                                                                                    | - 7 🛛                     |
|----------------------------------------------------------|----------------------------------------------------------------------------------------------------|---------------------------|
| Elle Edit Yew Favo                                       | rkes Iools Help                                                                                                    | <b>*</b>                  |
| 3 Back 🔹 🔘 🐘 💌                                           | 2 🚯 🔎 Search 📌 Favorites 🐵 🎰 📓 * 🖵 🖸                                                                                                    |                           |
| Address 🔕 https://www.g                                  | innienet.net/GinnieNET/HUD117100/HUD117100Main.aspx                                                                                                    | 💌 🔁 Go                    |
| Links 👌 Customize Links                                  |                                                                                                    |                           |
| Google G-                                                | 💌 Go 🖗 🧭 🖉 💌 🏠 Bookmarks 🛛 🧕 1490 blocked 🛛 🐡 Check 💌 🚳 AutoLink 👻 🔚 AutoLink 🖉                                                                                                    | Settings •                |
| Change My Password<br>Select Active I study<br>Page High | Welcome VICKY MMARAJH (1463) GinnieNET On The Web HUD 11710-D Issuer's Monthly Summary Report Report Month Report Vear Poper Vear Poper Vear Po | Lonovi<br>Eisturn ko Menu |
|                                                          | © For United Mail @ Pools<br>© Both<br>Search New                                                                                                    |                           |

A data entry folder prompting you to enter required fields is displayed.

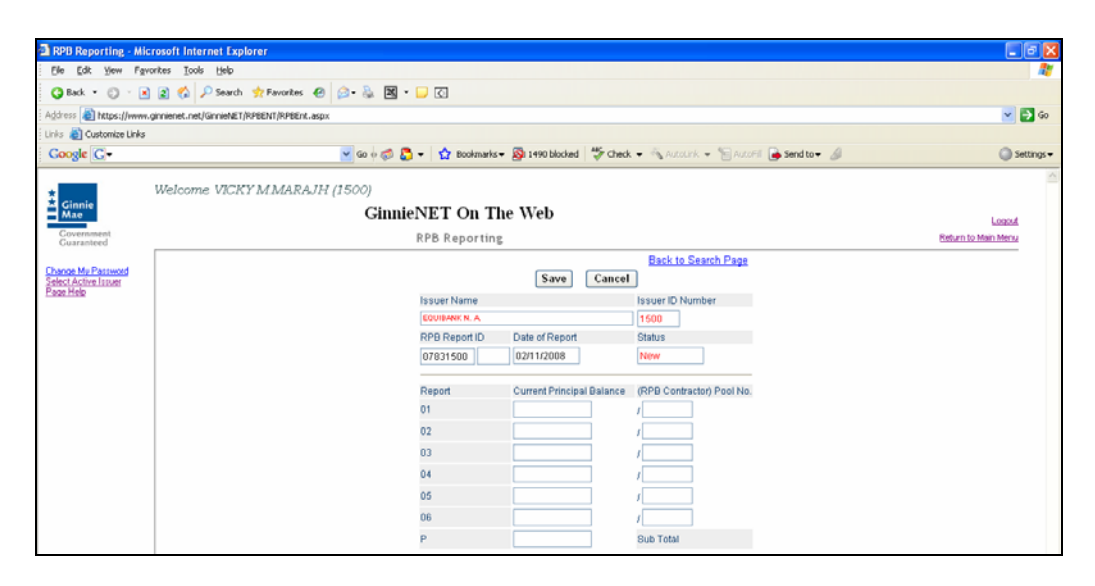

- 4. Enter the Current RPB information including the "P" field. The sum of the RPB'S entered is the "P" field. The system will display an error message if the system calculated total RPB amount does not match the total amount entered on the "P" field.
- 5. Issuers may report from one to six pools prior to the "P" field.
- 6. The system will not save a record, until the total equals the system calculation.
- 7. Select the Update/Save button to Save the record or Cancel to discard the edits.
- 8. After the record is saved the following message is generated.

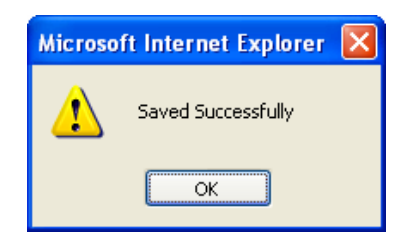

## Editing A Remaining Principal Balance Record

- 1. Locate and display Remaining Principal Balance record as described in searching for Remaining Principal Balance record.
- 2. Select the **Edit** button to edit the record and to make changes.
- 3. Select the **Save** button to Save the record or **Cancel** to discard the edits.
- 4. Select the **OK** button to **Confirm** or **Cancel** to discard the edits.

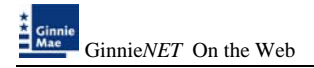

5. When a record is saved the following message is displayed: Saved Successfully!

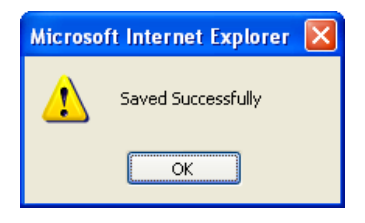

## **Deleting A Remaining Principal Balance Record**

- 1. Locate the Remaining Principal Balance Record Report record as described in searching for Remaining Principal Balance Record Report.
- 2. In the view form, Select the **Delete** command button will open confirm box with following message.

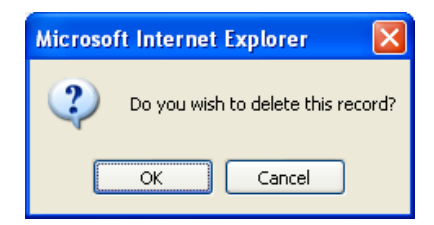

3. Do you wish to delete this record? Select **OK** to confirm your request or Cancel to cancel the delete.

#### How To: Get To Search/Search Results Page

- 1. You can get to the **Search Results Page** from the Data Entry Page by simply Selecting the **Search Results Page link** on the top right corner of the page.
- 2. You can select **Return to Search link** to do a new search.

## **QUARTERLY CERTIFICATIONS**

Each Issuer must submit a certification to Ginnie Mae's agent, D&T (Deloitte & Touche) on an Issuer's outstanding pools or loan packages, to provide a certification as to the accuracy of the information reported. Reports are due in March, June, September, and December must be transmitted from the 1<sup>st</sup> business to the last business day.

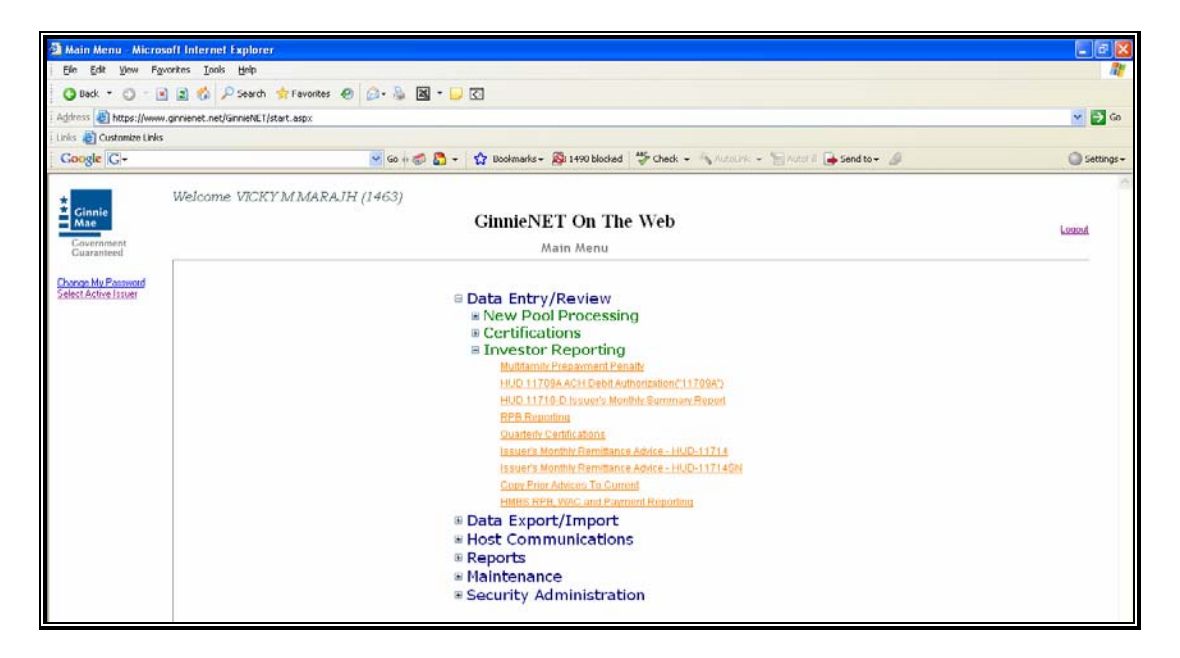

#### Search Form Elements

| Field Name | Description      |
|------------|------------------|
| Issuer#    | system Generated |

## How To: Search Investors Quarterly Certification Records

Select the **Search** command button to retrieve the record(s) you've identified. When the records have been assembled in the Result Set, Ginnie Mae will switch the view to **Search Results Page** only when the Search returns multiple records. If only one record is returned, Ginnie Mae will switch the view to Details Page directly.

This page allows the Issuer to Add/Edit/Delete/View Investors Quarterly Certification.

## Adding Quarterly Certifications Report Record

1. Select the Data Entry/Review tab and Investor Reporting.

| Main Menu - Micr                                           | 🗈 Main Menu - Microsoft Internet Explorer 💦 💽 🐼                                                                                                    |            |  |
|------------------------------------------------------------|----------------------------------------------------------------------------------------------------|------------|--|
| Elle Edit View Figuerites Iools Holp                       |                                                                                                    | 2          |  |
| © Each + ○ - 0 2 2 2 - 2 Search + Ferortes @ 3 - 2 2 - 2 2 |                                                                                                    |            |  |
| Address () https://www                                     | en genienet zet/GeniehET/start.aspx                                                                                                    | 🛩 🛃 Ga     |  |
| Line 👩 Customize Lin                                       | 8                                                                                                    |            |  |
| Google G-                                                  | 😴 Go e 🦈 🚨 • 🖙 Rookmarks • 🧕 1490 blocked 🗇 Oleck. • 🛝 Antonis. + 🔚 Antonis 🖗 Send to • 🥔                                                                                                    | Settings • |  |
|                                                            | Welcome VICKY MMARAJH (1463)                                                                                                    | 0          |  |
| Ginnie<br>Mae                                              | GinnieNET On The Web                                                                                                    | Logod      |  |
| Covernment<br>Guaranteed                                   | Main Menu                                                                                                    |            |  |
| Owner My Parameter<br>Select Activation                    | Data Entry/Review     New Pool Processing     Certifications     Investor Reporting     Multimetrificament Insumer 17040     Molecular Annual Control Control Con |            |  |

- 2. Select the Quarterly Certification Report option.
- 3. Select the <u>New</u> option.

| Quarterly Certification - Microsoft Internet Explorer                                                                                                    |                             |
|----------------------------------------------------------------------------------------------------|-----------------------------|
| Be Edit Yew Fgvorites Iools Heb                                                                                                    | A1                          |
| 🔾 Back = 🔘 - 🖻 😰 🚳 🔑 Search 🌟 Fevorites 🐵 🔝 - 🖳 🖾 = 🖵 🖸                                                                                                    |                             |
| Address all http://10.69.77.139/Gnniel/ET/DrvestorsQrtCetReport/QrtCetMain.aspx                                                                                                    | 💌 🔁 60                      |
| Linis 👔 Custonize Linis                                                                                                    |                             |
| 🖸 Google 🖓 🗸 🗸 Booknarks 🖉 Popus skay 👘 Oteck. 💌 🔨 Autolink. 💌 🛜 Autolink. 💌 🛸 Senditor 🖌                                                                                                    | 🕽 🔘 Settings 🕶              |
| Welcome WADB GAYLB (1500) Commented Commented | Loood<br>Batura tu Man Minu |

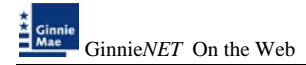

A data entry folder prompting you to enter required fields is displayed.

- 4. A minimum of one Rating agency information must be entered to save record.
- 5. Select the Update/Save button to Save the record or Cancel to discard the edits.
- 6. Select the **OK** button to **Confirm** or **Cancel** to discard the edits.
- 7. After the record is saved the following message is generated.

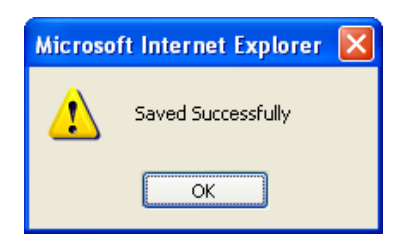

## **Editing A Quarterly Certification Report**

- 1. Locate and display Quarterly Certification Report as described in searching for Quarterly Certification Report.
- 2. Select the **Edit** button to edit the record and to make changes.
- 3. Select the **Save** button to Save the record or **Cancel** to discard the edits.
- 4. Select the **OK** button to **Confirm** or **Cancel** to discard the edits.
- 5. When a record is saved the following message is displayed: Saved Successfully!

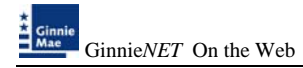

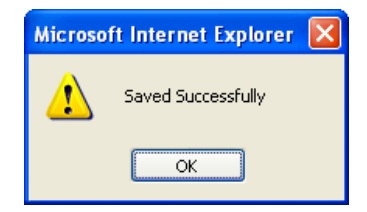

## **Deleting A Quarterly Certification Report**

- 1. Locate the Quarterly Certification Report as described in searching for Quarterly Certification Report.
- 2. In the view form, Select the **Delete** command button will open confirm box with following message.

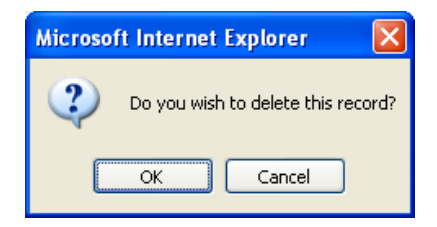

3. Do you wish to delete this record? Select **OK** to confirm your request or Cancel to cancel the delete.

## **ISSUER'S MONTHLY REMITTANCE ADVICE – HUD 11714**

The PPA (Pool Processing Agent) will forward the electronic HUD 11714 to Ginnie Mae's agent, Deloitte & Touche.

Issuers can send P&I payment details to the network starting with the 1<sup>st</sup> business day of the payment month until the 15<sup>th</sup> calendar day. Issuer's Monthly Remittance Advice information can be imported, Copied from prior month, exported or manually entered into Ginnie*NET*.

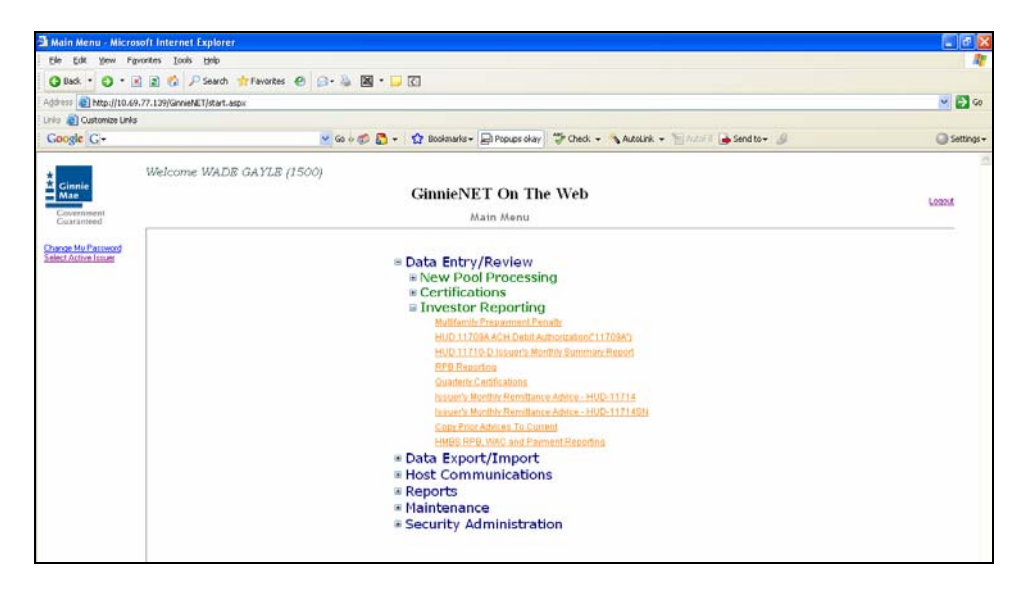

Search Form Elements

| Field Name              | Description                                                                                                    |
|-------------------------|----------------------------------------------------------------------------------------------------|
| Pool #                  | The Pool Number is entered by the user.                                                                               |
| Certificate #           | User enters the Certificate Number.                                                                                   |
| Reporting<br>Month/Year | User enters the reporting month and Year.                                                                             |
| Status                  | User selects the Transfer Status from the List of Available Transfer Status(Newly created record, Sent records, All). |

#### \*Required Field

#### How To: Search/Add A Pool Record

- 1. In the Search Page, enter enough information to isolate the record(s) you want to locate. You can enter Pool Number, select Certificate#, Reporting Month/Year,Status. The more information you enter, the more likely that the resulting query will focus on the Record(s) you want to look at.
- 2. Select the **Search** command button to retrieve the record(s) you've identified. When the records have been assembled in the Result Set, Ginnie*NET* will switch the view to Search Results Page only when the Search returns multiple records. If only one record is returned. Ginnie*NET* will switch the view to Details Page directly.
- 3. Select the **New** command button to **add** a **new** Record. Ginnie*NET* will open the Data Entry Page.

### Adding a New Issuer's Monthly Remittance Advice Report Record

1. Select the Data Entry/Review tab and Investor Reporting.

| Akin Menu - Microsoft Internet Explorer  |                                                                                                    | C 6 🛛        |
|------------------------------------------|----------------------------------------------------------------------------------------------------|--------------|
| Bie Edit giew Figurates Dods Help        |                                                                                                    | 2            |
| O Seck . O .                             | 🖻 🗃 🖏 🔑 Sanda 🏠 Facadas 🐵 🔕 - 🦕 🖾 - 💭 🖸                                                                                                    |              |
| Address Dittps://ww                      | w.grvenet.ret/Grvet@Elstat.eps                                                                                                    | - El 6       |
| Letis Customize Lini                     | 44                                                                                                    |              |
| Google C-                                | 😼 Go + 🧭 📮 - 😭 Boolmarks - 🔉 1490 Model - 🏷 Check + 🔨 Annual - 🚡 Annual 🖨 Sendito - 🖉                                                                                                    | 🕥 Settings 🔹 |
|                                          | Welcome VICKY MMARAJH (1463)                                                                                                    |              |
| Ginnie<br>Mae                            | GinnieNET On The Web                                                                                                    | Logout       |
| Cowarteed                                | Main Menu                                                                                                    |              |
| Owner Mr. Darwood<br>Select Active Lines | Data Entry/Review New Pool Processing Certifications University Reporting University Reporting University Reporting University Reporting University Report Hello, 1110, Acrossoft Report Hello, 1110, Acrossoft Report Reports Hello, 1110, Acrossoft Reports Hello, 1110, Acrossoft Reports Hello, 111 |              |

- 2. Select the Quarterly Certification Report option.
- 3. Select <u>New</u> option.

| HUD-11714 Issuer's                                                   | Monthly Remittance Advice - Microsoft Internet Explorer                                                    |                     |
|----------------------------------------------------------------------|----------------------------------------------------------------------------------------------------|---------------------|
| Ele Edit Yew Favo                                                    | prites Iools Heb                                                                                           | 27                  |
| 🗿 Back 🔹 🕥 🗉 💽                                                       | 😰 🏠 🔑 Search 📌 Favorites 🐵 😥 - 💺 🖼 - 🖵 🖸                                                                   |                     |
| Agdress 🗃 http://10.69.3                                             | 77.139/GimieNET/HL011714/Moin.espx                                                                         | 💌 🔁 😡               |
| Links 👸 Customize Links                                              |                                                                                                    |                     |
| Google G-                                                            | 💌 Go 🖗 🍘 🌄 👻   🧙 Bookmarks 🖛 🔛 Popupe okay   🐲 Check 💌 🔦 AutoLink 👻 🔚 AutoLink 👻 🔚 Sand to 🕶 🏼             | Settings •          |
| Ginnie<br>Mae                                                        | Welcome WADE GAYLS (1500)<br>GinnieNET On The Web                                                          | ~                   |
| Government                                                           | Issuer's Monthly Remittance Advice - HUD-11714                                                             | Return to Main Menu |
| Coaranteeo<br>Character Pasteoof<br>Select Active Isuat<br>Paor Helo | Pools<br>Centicate #<br>Reporting MonthViear<br>Posted records only<br>Posted records<br>All<br>Search New |                     |

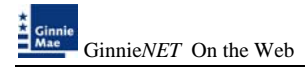

A data entry folder prompting you to enter required fields is displayed.

| HLD-11714 Issuer                   | r's Monthly Remittance Advice - Microsoft Internet Explorer                                                                                                    | 2 18 2                                                                                                    |
|------------------------------------|----------------------------------------------------------------------------------------------------|----------------------------------------------------------------------------------------------------|
| the talk your Py                   | Pportes Jook (Hep                                                                                                    | 2                                                                                                    |
| Q hat . O                          | 🗑 🗃 🚳 🖉 Seach 👷 Favorites 🖉 🕢 👢 🖼 + 📴 🖸                                                                                                    |                                                                                                    |
| Address () http://10.6/            | 69.77.199/Genet#E194.011114/Man.aspr                                                                                                    | - D a                                                                                                    |
| Loris D Custonias Laik             |                                                                                                    |                                                                                                    |
| Google G-                          | 🚾 Go + 💋 📮 + 🦙 Boolsanis + 💭 Popupo day 🖉 Oreck + 🔨 Autoliak + 🐑 Autolia 🍎 Send to +                                                                                                    | 8 Q Settage+                                                                                                    |
|                                    | ULTRADA ULTRE SAME AFRAN                                                                                                    | 1                                                                                                    |
| Ginnie                             | wercome walla GATLB (1500)                                                                                                    |                                                                                                    |
| Mae                                | GinnieNE1 On The Web                                                                                                    | Loanst                                                                                                    |
| Gueranneed                         | Issuer's Monthly Remittance Advice - HUD-11714                                                                                                    | Return to Main Menu                                                                                             |
| Channel Ma Damanet                 | Back to Ser                                                                                                    | rich Page                                                                                                    |
| Select Active littate<br>Page Hels | Save Cancel                                                                                                    |                                                                                                    |
| C. BALLONG                         | Security Holder PossCommitment Number Date                                                                                                    |                                                                                                    |
|                                    | 02/11/2008                                                                                                    |                                                                                                    |
|                                    | Name Certificate Number Reporting Month                                                                                                    |                                                                                                    |
|                                    | Parallel March 1997 The Parallel State Parallel                                                                                                    |                                                                                                    |
|                                    | Alter N.                                                                                                    | it in a get a get a get a get a get a get a get a get a get a get a get a get a get a get a get a get a get a g |
|                                    | Transmission Status & FTH                                                                                                    |                                                                                                    |
|                                    | City Date Zip Code                                                                                                    |                                                                                                    |
|                                    | etaplineerip view service a broken date to be the top of the top of top of the top of top of t |                                                                                                    |
|                                    | A Cash distribution due Security Holder for scheduled principal amortization.                                                                                                    |                                                                                                    |
|                                    | B. Cash distribution due Security Holder for Interest.                                                                                                    |                                                                                                    |
|                                    | C. Cash distribution of additional principal collections.                                                                                                    |                                                                                                    |
|                                    | D. Adjustments. ( + or -) (Explain below)                                                                                                    |                                                                                                    |
|                                    | E Less Federal income tax withheld from interest. (if any)                                                                                                    |                                                                                                    |
|                                    | F. Total cash distribution due Security Holder.                                                                                                    |                                                                                                    |
|                                    | 0. Outstanding balance of this certificate after credit of the above distribution.                                                                                                    |                                                                                                    |
|                                    | Explanation for items above: Isouer:                                                                                                    |                                                                                                    |
|                                    | 1500 BOURABIN A                                                                                                    |                                                                                                    |
|                                    |                                                                                                    |                                                                                                    |

- 4. Select the Update/Save button to Save the record or Cancel to discard the edits.
- 5. Select the **OK** button to **Confirm** or **Cancel** to discard the edits.
- 6. After the record is saved the following message is generated.

| Microso | ft Internet Explorer  🛛 |
|---------|-------------------------|
| ⚠       | Saved Successfully      |
|         | ОК                      |

## Editing A Issuer's Monthly Remittance Advice Report Record

- 1. Locate and display Issuer's Monthly Remittance Advice Report Record as described in searching for Issuer's Monthly Remittance Advice Report.
- 2. Select the **Edit** button to edit the record and to make changes.
- 3. Select the **Save** button to Save the record or **Cancel** to discard the edits.
- 4. Select the **OK** button to **Confirm** or **Cancel** to discard the edits.
- 5. When a record is saved the following message is displayed: Saved Successfully!

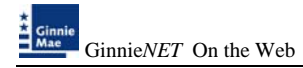

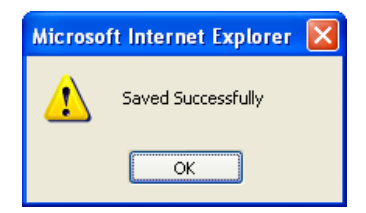

### **Deleting a Remittance Advice Record**

- 1. Locate Remittance Advice Report as described in searching for Remittance Advice Report.
- 2. In the view form, Select the **Delete** command button will open confirm box with following message.

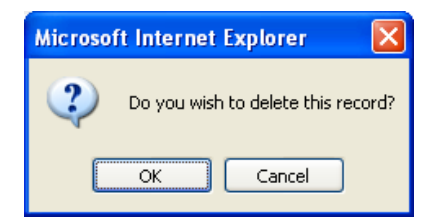

3. Do you wish to delete this record? Select **OK** to confirm your request or Cancel to cancel the delete.

#### How To: Get To Search/Search Results Page

- 1. You can get to the **Search Results Page** from the Data Entry Page by simply Selecting the **Search Results Page link** on the top right corner of the page.
- 2. You can Select **Return to Search link** to do a new search.

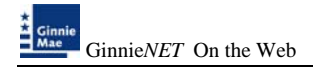

## **COPYING REMITTANCE ADVICE**

Issuers who are reporting the same investors each month can use the "Copy prior Remittance Advice to Current" option. This option will omit the balance on the prior month's reports or copy all the balance on the prior month's reports.

#### **Copying prior Remittance Advice Record**

- 1. Select Process from the Menu Bar.
- 2. Select the Copy Prior Remittance Advice Record option.

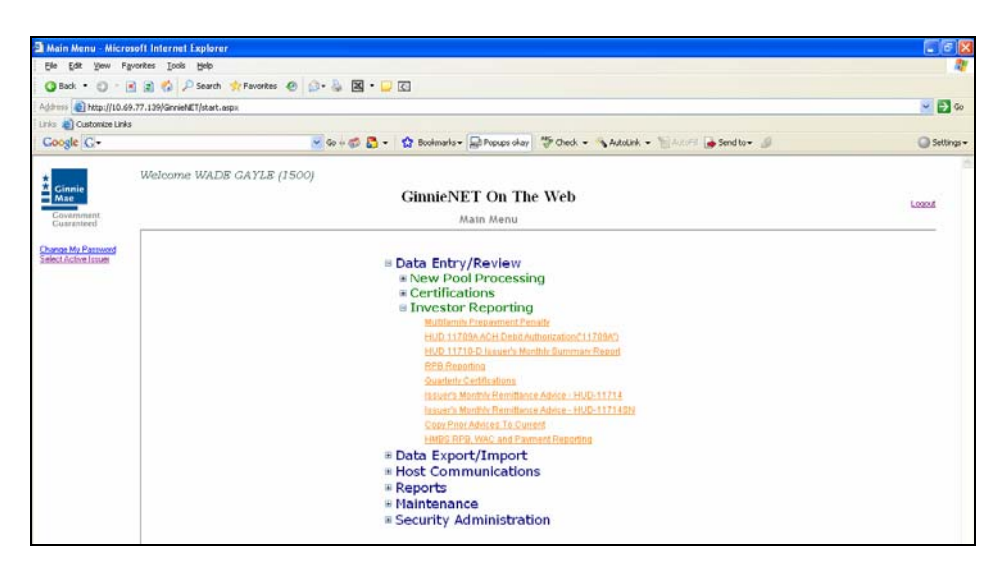

Note: The Source report must have a status of sent before it can be copied.

3. Enter the Source (Month/Year) to be copied.

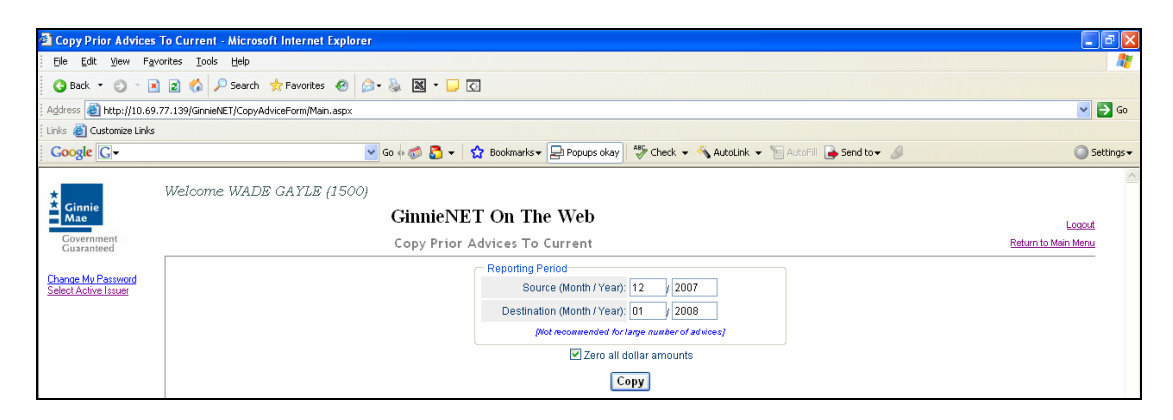

4. Enter the Destination (Month/Year) to be copied too.

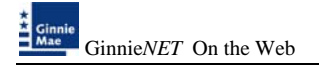

- 5. Select the Zone all dollar amounts to delete all balances or deselect to copy all balances.
- 6. Select <u>*Copy*</u> to process request.

| Copy Prior Advice                           | s To Current - Microsoft Internet Explorer                                                                                                    | - T T T                      |
|---------------------------------------------|----------------------------------------------------------------------------------------------------|------------------------------|
| the tak yew P                               | potei Juli 196                                                                                                    |                              |
| 0 tot . 0 .                                 | 3 🕱 🐔 🖉 Search 🍿 Facotes 🕘 斗 🖟 🗃 • 💭 🖸                                                                                                    |                              |
| Agidenes () https://s0.4                    | 9.77.1299/GinveMET/CopyAdviceForm/Man.args                                                                                                    | ao 🛃 👻                       |
| Linis 👔 Customize Lini                      |                                                                                                    |                              |
| Coogle G-                                   | 👻 Go is 🦚 🧟 + 🦙 Doshnarka + 💭 Popupa okay 💝 Check + 👒 Autolick + 🛬 Send to + 🐊                                                                                                    | Settings •                   |
| Cinnie<br>Mae                               | Welcome WADB GAYLB (1500)<br>GinnieNET On The Web<br>Copy Friar Advices To Current                                                                                                    | Looput<br>Return to Men Menu |
| Charace My Parcented<br>Select Active Tower | Preparins/Press     Source (aborns) (Vrast) (22 ) (2007     Destination (Morath / Vrast) (33 ) (2008     Destination (Morath / Vrast) (36 ) (2008     Destination (Morath / Vrast) (36 ) (36 ) (36 ) ( |                              |

7. If the source report does not have a status of sent the system will not complete the copy function.

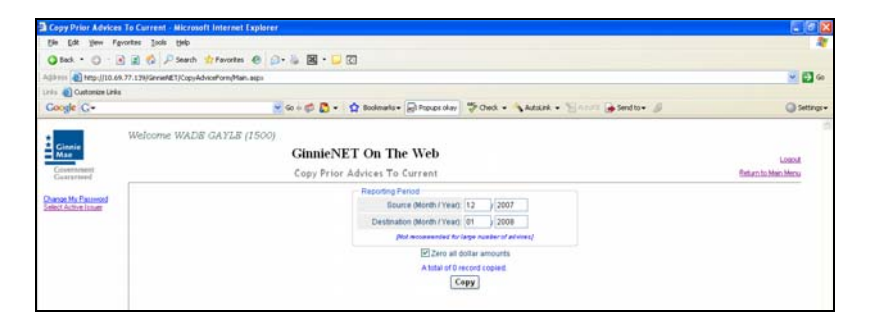

8. System shows total number of records copied.

| Copy Prior Advices                                                                    | To Current - Nicrosoft Internet Explorer                                                |                              |
|---------------------------------------------------------------------------------------|-----------------------------------------------------------------------------------------|------------------------------|
| Ele Edit Vew Fav                                                                      | ontes Iools Help                                                                        | 4                            |
| 🔾 Back = 🔘 - 🗷                                                                        | 🖹 🐔 🔑 Search 👷 Favorites 🐵 🔝 - 🔛 🖸                                                      |                              |
| Address 🚷 https://10.69.                                                              | 77.139/Gm/eh/8/T/CopyAdviceForm/Ham.aspx                                                | 🚽 🛃 🐼                        |
| Links 👸 Customize Links                                                               |                                                                                         |                              |
| Google C-                                                                             | 🐱 Go 🖟 🛃 👟 🏫 Bookmarks 🛛 💭 Popups okay 🛛 🍄 Check 📼 🐴 AutoLink 📼 🐚 AutoFil 🖝 Send to 🕶 🖉 | <ul> <li>Settings</li> </ul> |
| Cinnis<br>Man<br>Covernment<br>Caranteed<br>Davae My Patterned<br>Select Active Jasse | Welcome WADS GAYLE (1500) Copy Prior Advices To Current                                 | Lozof,<br>Bahun Ja: Man Menu |

#### How To: Get To Search/Search Results Page

- 1. You can get to the **Search Results Page** from the Data Entry Page by simply Selecting the **Search Results Page link** on the top right corner of the page.
- 2. You can Select **Return to Search link** to do a new search.

## HMBS RPB, WAC AND PAYMENT REPORTING

Issuers will be required to report Remaining Principal Balances (RPBs) each month. The initial report is due by the 2<sup>nd</sup> business day and corrections can be made through the 5<sup>th</sup> business day. HMBS RPBs will be calculated by adding the accrued interest for the month to the prior month's ending principal balance. The expectation is that RPBs will increase each month thus creating a factor greater than 1. If there have been any payoffs during the prior month, issuers must report them separately (although the payoff will be included in the RPB reported).

RPBs must be submitted through Ginnie*NET* from the 1<sup>st</sup> through the 5<sup>th</sup> business day. HMBS issuers will report RPBs only on HMBS pools.

| A Main Menu - Microsoft Internet Explorer    |                                                                                                    |              |
|----------------------------------------------|----------------------------------------------------------------------------------------------------|--------------|
| Ble Edit Yew F                               | prontes Iook Help                                                                                                    | 1            |
| G Back · O ·                                 | a) 👔 🐔 🖓 Search 📌 Favorites 🐵 😥 - 😹 📓 - 💭 🖸                                                                                                    |              |
| Address A http://10.6                        | 9.77.139/Girviel/ET/stort.aspx                                                                                                    | v 🛐 😡        |
| Links 👔 Customize Link                       | <u>.</u>                                                                                                    |              |
| Google G-                                    | 👻 Go (+ 🕼 🎝 + 🖙 Boolmarks+ 📄 Popups okay 🛛 💝 Check. + 🔨 AutoLink. + 🦙 AutoLink 👘 AutoLink.                                                                                                    | 🥥 Settings + |
| *                                            | Welcome WADE GAYLE (1500)                                                                                                    |              |
| * Ginnie<br>Mae                              | GinnieNET On The Web                                                                                                    | Logout       |
| Government<br>Guaranteed                     | Main Menu                                                                                                    |              |
| Change Mix Parsented<br>Senter Schere Linner | Data Entry/Review     New Pool Processing     Certifications     Investor Reporting     Mutilinus Frequential Paula     Multi-Instant Paula     Multi-Instant Paula     Multi-Instant Paula     Multi-Instant Paula     Multi-Instant Paula     Sustain Certification     Sustain Certification     Sustain Certification     Sustain Certification     Sustain Paula     Multi-Instant Paula     Multi-Instant Paula     Multi-Instant Paula     Multi-Instant Paula     Multi-Instant Paula     Multi-Instant Paula     Multi-Instant Paula     Multi-Instant Paula     Multi-Instant Paula     Multi-Instant Paula     Multi-Instant     Multi-Instant Paula     Multi-Instant Paula     Multi |              |

#### Search Form Elements

| Field Name               | Description                                                                                                    |
|--------------------------|----------------------------------------------------------------------------------------------------|
| RPB Report ID<br>Number: | RPB Report ID Number format a combination of "0783", Issuer Id and a 2-<br>digit ID entered by user. eg.07832588A9 |
| Date of Report           | Date of Report is entered by the user.                                                                             |
| Pool#:                   | The Pool Number is entered by the user.                                                                            |

#### How To: Search HMBS RPB, WAC and Payment Reporting record

1. In the Search Page, enter enough information to isolate the record(s) you want to locate. The first 8 digits of the Report ID (0783+Issuer ID) are read only and is a default search criteria on the screen..

Select the **Search** command button to retrieve the record(s) you've identified. When the records have been assembled in the Result Set, Ginnie Mae will switch the view to **Search Results Page** 

only when the Search returns multiple records. If only one record is returned, Ginnie Mae will switch the view to Details Page directly.

The form **HMBS RPB, WAC and Payment Reporting Help** is **required** as part of Investors Reporting.

*This page allows the Issuer to Add/Edit/Delete/View* HMBS RPB, WAC and Payment Reporting.

| Field Name                   | Description                                                                                                    |
|------------------------------|----------------------------------------------------------------------------------------------------|
| Issuer Name                  | Issuer Name is taken from the RPB details record. System generated.                                                                                                    |
| Issuer ID Number             | Issuer ID Number is <b>taken from the RPB details record. System</b><br>generated.                                                                                                    |
| RPB Report ID                | RPB Report ID is a combination of '0783' + Issuer ID Number + 2 digit<br>ID entered by user. eg 07832208B9. Its is <b>taken from the RPB details</b><br><b>record.*</b>                                                                                                    |
| Date of Report               | Date of Report will default to the current date.*                                                                                                    |
| Status                       | Transfer Status is taken from the <b>RPB details record</b> , values are New,<br>Updated, Posted, Received, Acknowledged, Returned, Complete and<br>Deleted. <b>System generated</b> .                                                                                                    |
| Current Principal<br>Balance | Entered by issuer. Format: Currently in place for RPB reporting.<br>This amount should equal to prior month's RPB + accrued interest (based<br>on the WAC reported prior month). If the amounts do not match<br>(difference more than \$1.00) then check to see if any payoffs were<br>reported for the pool.<br>IF payoff reported THEN subtract payoff amount from system calculated<br>RPB<br>AND compare to reported RPB<br>IF amounts match ( within a \$1.00) then accept RPB.<br>ELSE reject RPB – Fatal Error. |
| (RPB Contractor)<br>Pool No. | For the ARM pool types "HRA, HRM, HAL & HML" the same loan<br>package series numbers that are currently used for the ARM pools will be<br>utilized.<br>For the fixed rate "HRF" the same loan package series that is currently<br>used for the Single Family Pool Program will utilized .                                                                                                    |
| Pool Type                    | There should be a drop down pick-list that will display the eligible pool types for HMBS:<br>RA; RM; RF, AL and ML.                                                                                                    |

#### Add/edit/View Form Elements

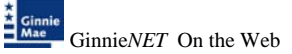

| Weighted Average<br>Security Interest<br>Rate | Ginnie <i>NET</i> will edit for cap: Pool Type HRA – Cap '2/5' Pool Type HRM<br>– does not exceed the lifetime cap set by the issuer at time of issuance If<br>the WAC does not meet the cap requirements then it is a fatal error. |
|-----------------------------------------------|----------------------------------------------------------------------------------------------------|
| Total Payment                                 | Total Payment amount is entered by issuer.                                                                                                    |
| Sub Total                                     | Total of Current Principal Balance .*                                                                                                    |

**\*Required Field** 

## Adding A HMBS RPB, WAC and Payment Reporting Record

1. Select the Data Entry/Review tab and Investor Reporting.

| 3 Male Menter Million | nalf Internet Explorer                                                                                                    | 100 <b>8</b> |
|-----------------------|----------------------------------------------------------------------------------------------------|--------------|
| Ca (a (a) 1           | and the particular of the Party of the Party |              |
|                       | A A V A WAY A REAL OF LAT & M A WAY                                                                                                    | 100          |
| Line Cutorias Links   |                                                                                                    |              |
| Garge C+              | Sand Dr. O haven Distinged Others ( )                                                                                                    | Q tempe      |
|                       | Welcome VICHCY & MARAIN (2463)                                                                                                    | -            |
| Max                   | GinnieNET On The Web                                                                                                    | Louid        |
| Carsoned States       | Hain Metra                                                                                                    |              |
| Cana to Parcet        | Edute Entry/Review     Norw Pool Processing     Contribution     Contribution     Cont      |              |

- 2. Select the HMBS RPB, WAC and Payment Reporting Report option.
- 3. Select the <u>New</u> option.

| RPH Reporting - MA                                            | resert (historia) Explorer                                      | 308               |
|---------------------------------------------------------------|-----------------------------------------------------------------|-------------------|
| the talk your Par                                             | new Dog Rep                                                     | 1                 |
| Q fat . 0 . 3                                                 | 2 6 / Sach @factor @ ()+ 5 2                                    |                   |
| Agein @ Mes-200.68                                            | IT an Verset Decirition and                                     | - C -             |
| Unio Castance Leks                                            |                                                                 |                   |
| Congle C-                                                     | 🚽 Grin 🗊 🔂 + 😭 Robente - Differentes 🗇 Oast + Sabart - Sabart - | Q setility+       |
| Connie                                                        | GinnleNET On The Web<br>1985 RPB, WAC and Fayment Paperting     | Louis Contraction |
| Channes Machannessen<br>Johnes Accent Lasaur<br>Chanal Stelle | APP II and C PERSON providence providence                       |                   |

A data entry folder prompting you to enter required fields is displayed.

| Qtat + O E & G Plant                                                                                                    |                      |                                    |                       |                       |
|----------------------------------------------------------------------------------------------------|----------------------|------------------------------------|-----------------------|-----------------------|
| Unio Chevrolatian III (1900-041140)                                                                                                    | Orthware .           |                                    |                       | × 🖬 •                 |
| III- Calines (ale                                                                                                    |                      |                                    |                       |                       |
| Congle C+                                                                                                    | Con C . Q Betrate    | Protein Ages .                     | Avenue - Same - Same  | () MH                 |
| Welcome WAL                                                                                                    | H GAPLE (1500)       |                                    |                       |                       |
| Cinetia                                                                                                    | GinnieNET On         | The Web                            |                       |                       |
| (protection)                                                                                                    | MARS 228, WAS and Fa | mant Banarine                      |                       | Refuer to Aller Marco |
| Contract of Contract of Contra |                      |                                    | Back to Squarts Paper |                       |
| Among We Paccound                                                                                                    |                      | Save Cancel                        |                       |                       |
| wat chile                                                                                                    | Instant Varies       | frank heatened                     | history (C) Normani   |                       |
|                                                                                                    | Introduced in a      |                                    | 11000                 |                       |
|                                                                                                    | APS-Report C         | Date of Report                     | Dates                 |                       |
|                                                                                                    | anatrees.            | 192111/2908                        | (term                 |                       |
|                                                                                                    |                      |                                    |                       |                       |
|                                                                                                    | Durinet Press        | off Contractory Real Property lies | NP Total Contract     |                       |
|                                                                                                    | Balance .            | Padrine Sate                       | unity<br>west Wate    |                       |
|                                                                                                    | 81                   | 10 B                               |                       |                       |
|                                                                                                    | 63                   |                                    |                       |                       |
|                                                                                                    | 43                   |                                    |                       |                       |
|                                                                                                    | 04                   |                                    |                       |                       |
|                                                                                                    | 44                   |                                    |                       |                       |
|                                                                                                    | pa                   |                                    |                       |                       |
|                                                                                                    | *                    | Bub Tatle                          |                       |                       |

4. Select the Update/Save button to Save the record or Cancel to discard the edits.

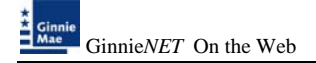

- 5. Select the **OK** button to **Confirm** or **Cancel** to discard the edits.
- 6. After the record is saved the following message is generated.

| Microso | ft Internet Explorer | × |
|---------|----------------------|---|
| ⚠       | Saved Successfully   |   |
|         | ОК                   |   |

## Editing A HMBS RPB, WAC and Payment Reporting Record

- 1. Locate and display HMBS RPB, WAC and Payment Reporting Report option as described in searching for HMBS RPB, WAC and Payment Reporting Report.
- 2. Select the **Edit** button to edit the record and to make changes.
- 3. Select the **Save** button to Save the record or **Cancel** to discard the edits.
- 4. Select the **OK** button to **Confirm** or **Cancel** to discard the edits.
- 5. When a record is saved the following message is displayed: Saved Successfully!

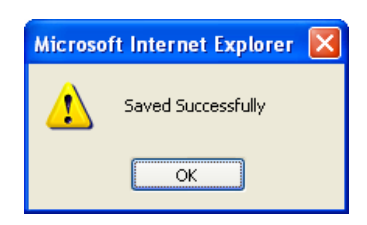

## **Deleting A HMBS RPB, WAC and Payment Reporting Record**

- 1. Locate HMBS RPB, WAC and Payment Reporting Report option as described in searching for HMBS RPB, WAC and Payment Reporting Report.
- 2. In the view form, Select the **Delete** command button will open confirm box with following message.

| Microsoft Internet Explorer      | ×    |
|----------------------------------|------|
| Do you wish to delete this recor | 'nd? |
| OK Cancel                        |      |

3. Do you wish to delete this record? Select **OK** to confirm your request or Cancel to cancel the delete.

#### How To: Get To Search/Search Results Page

- 1. You can get to the **Search Results Page** from the Data Entry Page by simply Selecting the **Search Results Page link** on the top right corner of the page.
- 2. You can Select **Return to Search link** to do a new search.